## Modul de lucru cu marfă primită de la furnizor dar rămasă în CUSTODIE la acesta

Etape de parcurs pentru înregistrarea custodiei la furnizor:

- 1. Se introduce avizul de intrare cu marfa in custodie inregistrata in afara bilantului, respectiv pe contul 803.3. Nota contabila generata va fi: **803.3=999** (TVA-ul se sterge manual, deoarece s-ar genera o inregistrare de tipul 442.08=999 care nu este corecta)
- 2. Se inregistreaza iesirea alegandu-se pe livrare un tip contabil valoric si fara descarcare. Pretul de pe livrare este 0.
- 3. La primirea facturii fiscale se inregistreaza intrarea marfurilor in gestiunea firmei si se opereaza receptia pe un tip contabil bilantier.
- 4. Simultan se inregistreaza avizul de intrare in rosu pentru descarcarea de gestiune a articolelor in afara bilantului.
- 5. Se face diminuare de stoc pentru descarcarea articolelor vandute. Pentru aceasta se apeleaza optiunea "Articole nedescarcate" de pe macheta de Diminuare de stoc si se preiau automat articolele vandute, se merge apoi pe livare si se alege tipul contabil de pe factura de intrare.